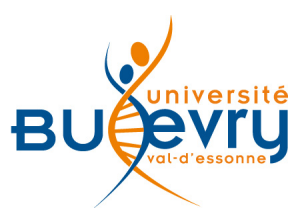

# **MathSciNet**

| Туре                   | Base bibliographique             | Domaine   | Mathématiques       |
|------------------------|----------------------------------|-----------|---------------------|
| Périmètre d'abonnement | Intégralité de la base           | Public    | Master et Recherche |
| Editeur                | American<br>Mathematical Society | Langue(s) | Français, anglais   |

## **Description de la base**

La base de données bibliographiques de l'AMS comprend différents domaines des mathématiques sous forme de livres, journaux, comptes rendus de conférences, sur une période allant de 1940 à nos jours.

## **Comment accéder à la ressource ?**

- Le <u>catalogue général</u> permet de rechercher par article.
- La <u>liste AZ</u> permet de rechercher les périodiques électroniques et des e-books par leur titre.
- La page <u>liste des ressources électroniques</u> dans l'onglet Documentation Electronique répertorie toutes les ressources électroniques, celles proposées en libre accès et celles souscrites par la BU, ainsi que les guides d'utilisateur.

## Mener la recherche

### Recherche à partir de la « page principale »

| La recherche par pul                                              | olication                                                                                                    |                              |             |                       |                                                                            | l'onglet préférences               |
|-------------------------------------------------------------------|----------------------------------------------------------------------------------------------------|------------------------------|-------------|-----------------------|----------------------------------------------------------------------------|------------------------------------|
| Recherche<br>possible sur 13<br>champs différents                 | L'onglet page principale s'affiche<br>par défaut et permet une<br>recherche multicritère via un<br>formulaire. |                              |             | e                     | permet de<br>sauvegarder les choix<br>du mode d'affichage<br>des résultats |                                    |
|                                                                   |                                                                                                    |                              |             |                       | _                                                                          |                                    |
|                                                                   |                                                                                                    | Page principale              | Préférences | Outils gratuit        | s   À pro                                                                  | ppos Librarians Terms of Use       |
| MathSciNet 5                                                      |                                                                                                    |                              |             |                       |                                                                            | Ecole Centrale Paris               |
| Publications Auteurs F                                            | evues Citations                                                                                                |                              |             |                       |                                                                            |                                    |
| Termes de recherche     Auteur     Titre                          |                                                                                                    | et •                         | Uti<br>SA   | iliser les<br>UF e    | s op<br>t                                                                  | érateurs ET, OU,<br>les guillemets |
| MSC primaire                                                      |                                                                                                    | et 💌                         | (e)         | kpressio<br>Áciser vo | n<br>otre i                                                                | exacte) pour<br>recherche          |
| Chercher Effacer                                                  | 1                                                                                                    |                              | pro         |                       |                                                                            |                                    |
| Quand?<br>© Base de données entié<br>○ = • Année<br>○ Années: a a | rre <sup>©</sup> Tous <sup>©</sup> Livre                                                                       | ent<br>Is O Revues O Actes o | de congrès  | Review F<br>O PDF @   | ormat                                                                      | -                                  |
|                                                                   |                                                                                                    |                              |             |                       |                                                                            | 0ide Courtier support              |
| Faits et statistiques: 3,140,005 tit                              |                                                                                                    |                              |             |                       |                                                                            |                                    |
| Filtrage possible<br>par date, type de<br>document et<br>format   |                                                                                                    |                              |             |                       |                                                                            |                                    |

#### La recherche par auteur

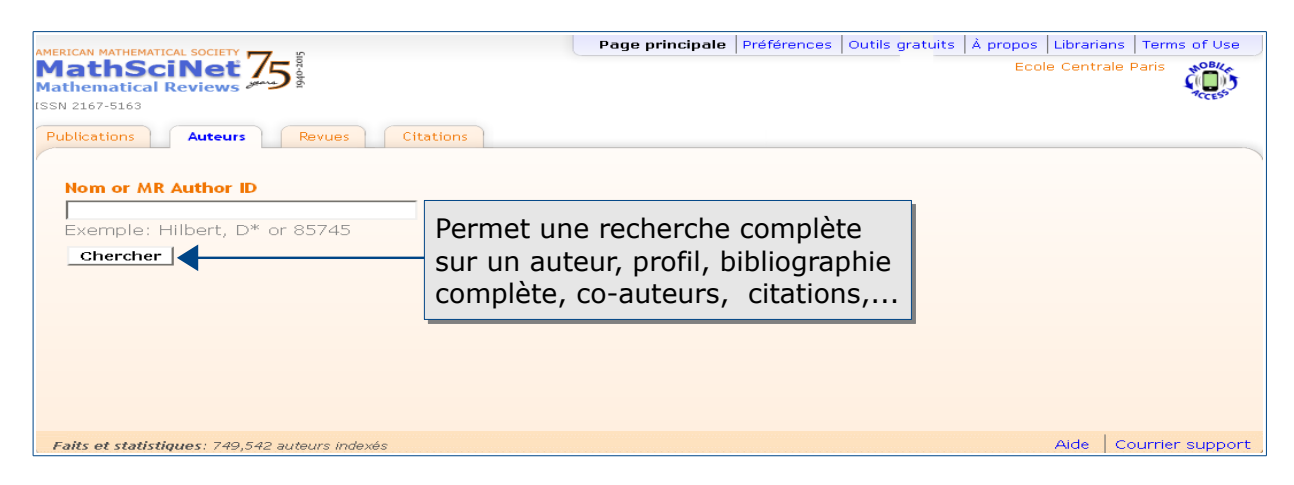

#### La recherche par revue

| Merican Mathematical society 755 Statematical Reviews 755 Statematical Reviews 755 Statematical | Page principale          | Préférences                               | Outils gratuits                                     | À propos<br>Eco           | Librarian<br>le Central | s   Terms<br>e Paris | of Use  |
|----------------------------------------------------------------------------------------------------|--------------------------|-------------------------------------------|-----------------------------------------------------|---------------------------|-------------------------|----------------------|---------|
| Revue<br>Ecrivez le nom de la revue, une forme abrégée du nom<br>Chercher                                                                                                    | n ou un ISSN             | Rech<br>- Titr<br>- Abr<br>de la<br>- ISS | erche par<br>e de la re<br>éviation c<br>revue<br>N | revue<br>evue<br>du titre | :                       |                      |         |
| Faits et statistiques: Plus de 1,800 revues actuelles; liens directs vers 1,5                                                                                                    | 925,973 articles origina | ux                                        | New                                                 | Journals                  | Aide                    | Courrier :           | support |

#### La recherche par citation

| AMERICAN MATHEMATICAL SOCIETY<br>Mathematical Reviews<br>ISSN 2167-5163<br>Citations: Auteurs<br>Citations: Revues<br>Search by Subject | Page principale | Préférences Outils gratuits À propos Librarians 1<br>Ecole Centrale Pa                                                                                                    | erms of Use   |
|----------------------------------------------------------------------------------------------------|-----------------|----------------------------------------------------------------------------------------------------|---------------|
| Nom<br>Exemple: Hilbert, D<br>Chercher                                                                                                  |                 | <ul> <li>Citations auteurs</li> <li>Citations revues</li> <li>Rechercher un sujet dans<br/>les articles les plus cités</li> <li>Rechercher les articles les<br/>plus cités par année de<br/>publication</li> <li>Top 10 des publications les<br/>plus citées</li> </ul> |               |
| Faits et statistiques: 9,345,544 citations hyperliées; 298,249 auteurs cité                                                             | s               | Aide   Cou                                                                                                    | rrier support |

## Recherche à partir des « outils gratuits »

| AMERICAN MATHEMATICAL SOCIETY To The second second | elles Publications actuelles Outils gratuits À propos Librarians Terms of Use Recherche par les outils gratuits                                                                                                |
|----------------------------------------------------------------------------------------------------|----------------------------------------------------------------------------------------------------|
| Select a Mathematics Subject Classification         Choisissez une classification de 2 chiffres         ou Chercher une classification         Écrivez une classification de 2, 3 ou 5 chiffres         Chercher       Effacer                                                                                                    | <ul> <li>Recherche dans la classification<br/>mathématique par matière</li> <li>Recherche par distance entre<br/>collaborateurs</li> <li>Indexation des revues</li> <li>Indexation des publications</li> </ul> |
| Outils gratuits                                                                                                    | Aide   Courrier support                                                                                                    |

#### Les langages de recherche

- On pourra utiliser « + » (équivalent à AND) et « » (équivalent à NOT).
- Le moteur de recherche ne fait pas de différence entre les majuscules et les minuscules et entre les caractères accentués ou non.

## Affichage des résultats

#### Un résultat de publication

Le nombre de résultat s'affiche en haut de la page ainsi que les filtres utilisés lors de la recherche Le bouton « accéder » permet d'accéder au service payant du prêt entre bibliothèques (PEB) ainsi qu'à la recherche dans plusieurs moteurs de recherche (Google Scholar, BASE) et dans des catalogues (SUDOC, Catalogue Général de la BU)

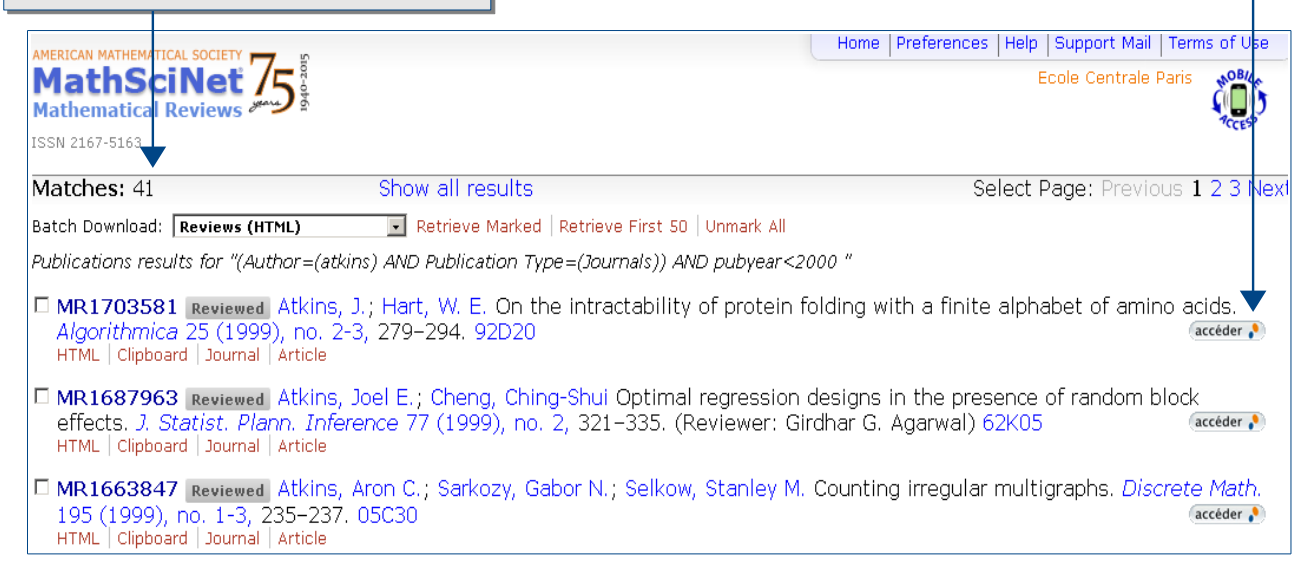

## Un résultat de la recherche auteur

La recherche auteurs permet de visualiser la fiche bibliographique de l'auteur

| MERICAN MATHEMATICAL SOCIETY                                                                             | Home   Preferences   Help   Support Mail   Terms of Use<br>Ecole Centrale Paris                                                                                                    |
|----------------------------------------------------------------------------------------------------|----------------------------------------------------------------------------------------------------|
| Atkins, Jonathan E                                                                                       | Edit Author Profile                                                                                                    |
| MR Author ID:<br>Earliest Indexed Publicatio<br>Total Publications:<br>Total Citations:<br>Published as: | Possibilité de rebondir sur<br><sup>613369</sup><br><sup>1996</sup><br><sup>14</sup><br><sup>Atkins, J.</sup><br>Possibilité de rebondir sur<br>les liens concernant : les<br>publications, les citations,<br>les co-auteurs |
| View Publications<br>Refine Search<br>Co-Authors<br>Collaboration Distance<br>Citations                  | Boman, Erik G. Hart, William Eugene<br>Hendrickson, Bruce A. Middendorf,<br>Martin                                                                                                    |
| Publications (by number in area)                                                                         | Publications (by number of citations)                                                                                                    |
| Biology and other natural sciences<br>Computer science                                                   | Biology and other natural sciences<br>Computer science                                                                                                    |

## Pour aller plus loin

- Tutoriel de l'éditeur: http://www.mathscinet.info/index.html
- Contact: <u>accueil-bu@univ-evry.fr</u>